# FLEXCUBE UBS Oracle GL Adapter EJB Deployment Installation Oracle FLEXCUBE Universal Banking Release 12.2.0.0.0 [May] [2016]

# **Table of Contents**

| INSTAI     | LLATION STEPS                              | 3      |
|------------|--------------------------------------------|--------|
| 1.1<br>1.2 | PREREQUISITE                               | 3<br>3 |
| APPEN      | DIX 1                                      | 9      |
| 1.1 Co     | ONFIGURING ADOGL EJB WITH IBM WEBSPHERE MQ | 9      |

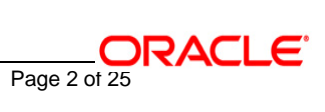

## **Installation Steps**

## 1.1 <u>Prerequisite</u>

✓ Ensure that the basic KERNEL Environment Setup is done.

[Please refer ADOGL\_Installation.doc.]

## 1.2 Steps

Follow the steps given below only if the Oracle10g Application Server is to be configured with *Oracle10gAS JMS*.

Refer <u>OC4J\_ADOGL\_OracleASJMS\_Queue\_Installation.doc</u> to create the OC4J JMS Destinations and Connection Factories.

#### A. Modify ejb-jar.xml

Edit <KERNEL\_INSTALL\_DIR>\ADOGL\_EJB\config\ejb-jar.xml.

The Queue and the Queue Connection Factory need to be specified in the ejb-jar.xml as mentioned below in the <session> tag:

- MDBQCF is the name of the XA Queue Connection Factory.
- MDB\_QUEUE is the name of the Queue

# <resource-ref> <description>Queue connection factory for MDB Gateway</description> <pres-ref-name>MDBQCF</res-ref-name> </res-type>javax.jms.XAQueueConnectionFactory</res-type>

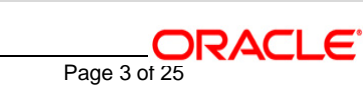

</resource-ref>

<resource-env-ref>

<description>Queue to put the message</description>

<resource-env-ref-name>MDB\_QUEUE</resource-env-ref-name>

<resource-env-ref-type>javax.jms.Queue</resource-env-ref-type>

</resource-env-ref>

## B. Configure FLEXCUBE UBS ADOGL EJB Properties

Edit <**KERNEL\_INSTALL\_DIR**>\ADOGL\_EJB\config\ADOGL\_EJB\_Prop.properties file to give appropriate values for the properties as described below,

1. DTD\_PATH: This property specifies the path where the GLHANDOFF.DTD is stored.

E.g. <KERNEL\_INSTALL\_DIR>/ADOGL\_EJB/DTD/

[NOTE: Give DTD file path with forward slash (/) as file separator and remember to give a slash at the end.]

2. OGL\_ADAPTER\_DTD: This property specifies the name of the DTD against which the incoming messages are validated.

E.g.:GLHANDOFF.DTD .

3. XSL\_PATH: This property specifies the path where the XSL is stored. It should be <KERNEL\_INSTALL\_DIR>/ADOGL\_EJB/XSL/

[NOTE: Give XSD file path with forward slash (/) as file separator and remember to give a slash at the end.]

4. OGL\_ADAPTER\_XSL: This property specifies the name of the XSL against which the incoming messages are validated.

E.g.:OGL\_ADAPTER\_XSL.

5. ADOGL\_EJB\_JMS\_QCF: This property is the Adapter Queue Connection Factory name.

E.g.: MDBQCF

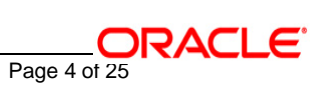

6. ADOGL\_EJB\_JMS\_QUEUE\_NAME: This property is the Adapter Queue name.

E.g.: MDB\_QUEUE

7. LOGGER\_PATH: This property specifies the path of the logger property file located at <KERNEL\_INSTALL\_DIR>\ADOGL\_EJB\config

E.g.: D:/Kernel7.2/ADOGL\_EJB/config/adogl\_ejb\_logger.cfg

[NOTE: Give the logger path with forward slash (/).]

The ADOGL\_EJB\_Prop.properties will look as given below.

DTD\_PATH=D:/Kernel7.2/ADOGL\_EJB/DTD/

OGL\_ADAPTER\_DTD=GLHANDOFF.DTD

XSL\_PATH=D:/Kernel7.2/ADOGL\_EJB/XSL/

OGL\_ADAPTER\_XSL=OGL\_ADAPTER\_XSL.xsl

ADOGL\_EJB\_JMS\_QCF=**MDBQCF** 

ADOGL\_EJB\_JMS\_QUEUE\_NAME=**MDB\_QUEUE** 

ADOGL\_EJB\_JMS\_Q\_ACKNOWLEDGE=AUTO\_ACKNOWLEDGE

ADOGL\_EJB\_JMS\_Q\_TRANSACTION=false

ADOGL\_EJB\_JMS\_Q\_DELIVERY\_OPT=2

Page 5 of 25

ADOGL\_EJB\_JMS\_Q\_TIME\_TO\_LIVE=500000

LOGGER\_PATH=D:/Kernel7.2/ADOGL\_EJB/config/adogl\_ejb\_logger.cfg

## C. Configure logger parameters

Edit <KERNEL\_INSTALL\_DIR>\ADOGL\_EJB\config\adogl\_ejb\_logger.cfg file to change the value of the property "AD.LOGGER.FPATH" to KERNEL\_INSTALL\_DIR>/ADOGL\_EJB/log/.

E.g. If the value of your <KERNEL\_INSTALL\_DIR> is D:\Kernel7.2, then the entry for this property will be,

AD.LOGGER.FPATH= D:/Kernel7.2/ADOGL\_EJB/log/

[NOTE: Give AD.LOGGER.FPATH with forward slash (/) as file separator and remember to give a slash (/) at the end.]

#### D. Run the build file

- ✓ For Windows
  - Go to the folder <KERNEL\_INSTALL\_DIR>\setup in the command prompt, type "**set\_env**" and press enter.
  - Change directory to <KERNEL\_INSTALL\_DIR>\ADOGL\_EJB\setup\OC4J in the command prompt, type "**ant**" and press enter.
- ✓ For UNIX
  - Go to the folder <KERNEL\_INSTALL\_DIR>/setup in the shell prompt, type "**set\_env.sh**" and press enter.
  - Change directory to <KERNEL\_INSTALL\_DIR>/ADOGL\_EJB/setup/OC4J in the shell prompt, type "ant" and press enter.

[NOTE: Please make sure that you get a message BUILD SUCCESSFUL after compilation.]

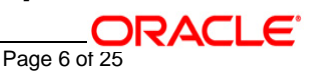

#### E. Deploy the EJB in Oracle 10g Application Server

#### 1. Stop the application server.

If the application server is already running, then stop the application server as follows:

- ✓ For WINDOWS
  - Set JAVA\_HOME and ORACLE\_HOME with the paths in your machine

e.g.

set ORACLE\_HOME=D:\Oracle10gAS

set JAVA\_HOME=%ORACLE\_HOME%\jdk

- Go to the <APP\_SERVER\_HOME>/bin directory in the command prompt

e.g. cd %APP\_SERVER\_HOME%\bin

- Type oc4j -shutdown -port 23791 -password <admin\_password>

e.g. oc4j --shutdown --port 23791 --password oc4jadmin

This will stop the server.

- ✓ For UNIX
  - Set JAVA\_HOME and ORACLE\_HOME with the paths in your machine

e.g.

export ORACLE\_HOME=/home/Oracle10gAS

export JAVA\_HOME=\${ORACLE\_HOME}/jdk

- Go to the <APP\_SERVER\_HOME>/bin directory in the command prompt

Page 7 of 25

e.g. cd \${APP\_SERVER\_HOME}/bin

Type oc4j -shutdown -port 23791 -password <admin\_password>

e.g. oc4j -shutdown -port 23791 -password oc4jadmin

This will stop the server.

## 2. Start the application server.

- ✓ For WINDOWS
  - Set JAVA\_HOME and ORACLE\_HOME with the paths in your machine.

e.g.

set ORACLE\_HOME=D:\Oracle10gAS

set JAVA\_HOME=%ORACLE\_HOME%\jdk

- Go to the <APP\_SERVER\_HOME>/bin directory in the command prompt

E.g. cd %APP\_SERVER\_HOME%\bin

- Type oc4j -start

This will start the server. Ensure that you get no error during start up.

## ✓ For UNIX

- Set JAVA\_HOME and ORACLE\_HOME with the paths in your machine.

e.g.

export ORACLE\_HOME=/home/Oracle10gAS

export JAVA\_HOME=\${ORACLE\_HOME}/jdk

Page 8 of 25

Go to the <APP\_SERVER\_HOME>/bin directory in the command prompt
 E.g. cd \${APP\_SERVER\_HOME}/bin

#### - Type oc4j -start

This will start the server. Ensure that you get no error during start up.

#### 3. Open the Administrative Console of Oracle Enterprise Manager

✓ Open an internet browser and type the OC4J Admin Console URL Address of the server.

e.g. http://10.80.4.116:8888/em

where, 10.80.4.116 is the machine IP Address on which OC4J is running.

✓ Login to Administrative Console

Enter OC4J administrator username/password and press Login.

ORACLE Enterprise Manager 10g

| Login |             |           |  |
|-------|-------------|-----------|--|
|       |             |           |  |
|       |             |           |  |
|       | * User Name | oc4jadmin |  |
|       | ∗ Password  | •••••     |  |
|       |             | Login     |  |

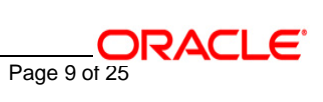

4. Create OracleASJMS Queues and Queue Connection Factories in Oracle 10g Application Server (specific to ADOGL\_EJB)

[Refer: OC4J\_ADOGL\_OracleASJMS\_Queue\_Installation.doc]

## 5. Deploy ADOGL EJB FACADE Bean.ear

✓ Click on Applications -> Deploy.

| OR/<br>Applie | CLE Enterprise Man<br>cation Server Control | ager 10 <i>g</i>           |        |                                         |                         |             |             |               | <u>Setup Logs Help Logout</u> |
|---------------|---------------------------------------------|----------------------------|--------|-----------------------------------------|-------------------------|-------------|-------------|---------------|-------------------------------|
| OC4J          | : home                                      |                            |        |                                         |                         |             |             |               |                               |
|               |                                             |                            |        |                                         |                         |             | Page Ref    | reshed May 2  | 24, 2006 7:33:20 PM GMT+05:30 |
| H             | ome Applications                            | Web Services Perfe         | ormanc | <u>e Administratio</u>                  | <u>n</u>                |             |             |               |                               |
| This pa       | ge shows the J2EE appli                     | cations and application co | mponei | nts (EJB Modules,                       | WAR Module              | s, Resource | Adapter Mod | ules) deploye | d to this OC4J instance.      |
| View          | Annlications                                | <b>•</b>                   |        |                                         |                         |             |             |               |                               |
| 11011         | r applications                              |                            |        |                                         |                         |             |             | (Deploy)      |                               |
| Star          | t Stop Undeploy (                           | Redeploy                   |        |                                         |                         |             |             |               |                               |
| Expan         | d All   Collapse All                        |                            |        |                                         |                         |             |             |               |                               |
|               |                                             |                            |        |                                         |                         | Request     |             | Application   |                               |
|               |                                             |                            |        |                                         | Active                  | Time        | Active EJB  | Defined       |                               |
| Select        | Name                                        |                            | Status | Start Time                              | Requests                | (seconds)   | Methods     | MBeans        |                               |
| C             | ▼ <u>default</u>                            |                            | Û      | May 24, 2006<br>7:29:37 PM<br>GMT+05:30 | 0                       | 0.00        | 0           | 2             |                               |
| 0             | <u>GW_MDB_Bean</u>                          |                            | Û      | May 24, 2006<br>7:32:30 PM<br>GMT+05:30 | 0                       | 0.00        | Unavailable | Q             |                               |
| C             | <u>ascontrol</u>                            |                            | Û      | May 24, 2006<br>7:29:37 PM<br>GMT+05:30 | 1                       | 0.15        | 0           | 1             |                               |
| H             | ome Applications                            | Web Services Perfe         | ormanc | <u>e Administratio</u>                  | <u>n</u>                |             |             |               |                               |
| Copyrigh      | t © 1996, 2005, Oracle. All rig             | nts reserved.              |        | <u>Setup</u>   <u>Logs</u>              | <u>Help</u>   <u>Lo</u> | gout        |             |               |                               |

## 6. The following screen is displayed.

- ✓ Click Browse
- ✓ Specify the local path of the enterprise archive file:

<KERNEL INSTALL DIR>/ADOGL EJB/build/ADOGL EJB FACADE Bean.ear

✓ Click Next.

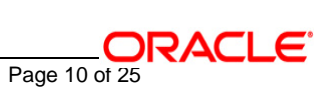

| ORACLE Enterprise Mana                                                                            | iager 10 <i>g</i>                                                                                                    |                                                                  |
|---------------------------------------------------------------------------------------------------|----------------------------------------------------------------------------------------------------|------------------------------------------------------------------|
| Application Server Control                                                                        |                                                                                                    | <u>Setup Logs Help Logout</u>                                    |
|                                                                                                   | Select Archive Application Attributes Deployment Settings                                                                                                    |                                                                  |
| Deploy: Select Archive                                                                            |                                                                                                    |                                                                  |
|                                                                                                   |                                                                                                    | Cancel Step 1 of 3 Ne <u>x</u> t                                 |
| Archive                                                                                           |                                                                                                    |                                                                  |
| The following types of archive<br>Modules (RAR files).                                            | es can be deployed: J2EE application (EAR files), Web Modules (WAR files), EJB Modules (EJB JAR file                                                                                                    | es) and Resource Adapter                                         |
| Archive is present on local                                                                       | al host. Upload archive to the server where Application Server Control is running.                                                                                                    |                                                                  |
| Archive Location                                                                                  | D:\Kernel7.2Lot1\ADOGL_EJB\build\ADOGL_EJB_FACADE_Bean. Browse                                                                                                    |                                                                  |
| C Archive already present of                                                                      | on server where Application Server Control is running.                                                                                                    |                                                                  |
| Location on Server                                                                                |                                                                                                    |                                                                  |
|                                                                                                   | The location on server must be the absolute path or the relative path from j2ee/home                                                                                                    |                                                                  |
| Deployment Plan                                                                                   |                                                                                                    |                                                                  |
| The deployment plan is a file<br>created during this process. I<br>deployment of this application | e which allows you to customize deployment settings for an application. If you do not have a deployment<br>In the Deployment Settings step you can optionally edit the deployment plan, and you can optionally sa<br>on. | plan, one will be automatically<br>ve it for reuse with a future |
| Automatically create a ne<br>The deployment plan settings                                         | new deployment plan.<br>s will be based on OC4J defaults and information contained in the archive                                                                                                    |                                                                  |
| C Deployment plan is prese                                                                        | ent on local host. Upload Deployment Plan to the server where Application Server Control is running.                                                                                                    |                                                                  |
| Plan Location                                                                                     | Browse                                                                                                    |                                                                  |
| C Deployment plan already                                                                         | / present on server where Application Server Control is running.                                                                                                    |                                                                  |
| Location on Server                                                                                |                                                                                                    |                                                                  |
|                                                                                                   | The location on server must be the absolute path or the relative path from j2ee/home                                                                                                    |                                                                  |
|                                                                                                   |                                                                                                    | Cancel) Step 1 of 3 Next                                         |

| $\checkmark$ | <u>Click</u> | Next. |
|--------------|--------------|-------|
|--------------|--------------|-------|

| ORACLE Enterprise Manager<br>Application Server Control                                                                                    | 10 <i>g</i>                                               | <u>Setup Loas Help Loaout</u>     |
|----------------------------------------------------------------------------------------------------|-----------------------------------------------------------|-----------------------------------|
|                                                                                                    | Select Archive Application Attributes Deployment Settings |                                   |
| Archive Type         J2EE Application           Archive Location         D:Kernel7.2Lot1           \ADOGL_EJB\buil         Deployment Plan | S<br>(EAR file)<br>d\ADOGL_EJB_FACADE_Bean.ear<br>Ian     | Cancel Back Step 2 of 3 Nex       |
| ★ Application Name<br>Parent Application<br>Bind Web Module to Site                                                                        | ADOGL_EJB_FACADE_Bean<br>default<br>default-web-site      | (Cancel) (Back) Step 2 of 3 Next) |

#### ✓ Click" Map Environment References"

|                                                                                                    |                                                 | Setup Loas Help Loaput                                                                                                    |
|----------------------------------------------------------------------------------------------------|-------------------------------------------------|----------------------------------------------------------------------------------------------------|
| · · · · · · · · · · · · · · · · · · ·                                                                                |                                                 | Select Archive Application Attributes Deployment Settings                                                                                                    |
| Deploy: Deployment Setting                                                                                           | s                                               |                                                                                                    |
| Archive Type J2EE Applicatio<br>Archive Location D:\Kernel7.2Lot'<br>\ADOGL_EJB\bu<br>Deployment Plan Creating a new | n (EAR file)<br> <br> <br> Id\ADOGL_EJE<br>plan | Cancel Back Step 3 of 3 Deploy)<br>Application Name ADOGL_EJB_FACADE_Bean<br>Parent Application default<br>B_FACADE_Bean.ear Bind Web Module to Site default-web-site |
| Deployment Tasks                                                                                                    |                                                 |                                                                                                    |
| The table below lists common tas                                                                                     | ks that you mig                                 | nt want to do before deploying your application.                                                                                                    |
| Task Name                                                                                                    | Go To Task                                      | Description                                                                                                    |
| Map Environment References                                                                                           |                                                 | Map any environment references in your application (e.g. data sources) to physical entities currently present on the<br>operational environment.                      |
| Select Security Provider                                                                                             |                                                 | A security provider acts as the source for available users and groups when mapping security roles.                                                                    |
| Map Security Roles                                                                                                   | Ø                                               | Map any security roles exposed by your application to existing users/groups. Users and groups will be obtained<br>from your choice of security provider.              |
| Configure EJBs                                                                                                    |                                                 | Configure the Enterprise JavaBeans in your application.                                                                                                    |
| Configure Clustering                                                                                                 | Go To Ta                                        | $_{ m sk}$ onfigure clustering of your application.                                                                                                    |
| Configure Class Loading                                                                                              |                                                 | Manipulate the classpath of your application.                                                                                                    |
| Advanced Deployment Plan<br>You can optionally use the Edit D<br>deployment options which the dep                    | Editing<br>eployment Plan<br>ployment tasks a   | button to set more advanced Edit Deployment Plan                                                                                                    |
| Save Deployment Plan                                                                                                 |                                                 |                                                                                                    |
| You can optionally save the deplo<br>this application later using your s                                             | yment plan to y<br>aved deployment              | pur local disk. You can redeploy<br>plan, and not have to edit the <u>Save Deployment Plan</u>                                                                        |

## 9. The following screen is displayed.

- ✓ Map to JNDI Location for XAQueueConnectionFactory Enter MDBQCF
- ✓ Map to JNDI Location for Queue Enter MDB\_QUEUE
- ✓ Click OK

| Deploymen                                     | t Settings: Map                                                               | Environment Ref                                      | ferences                                      |                                        |                                             |                                                                  |                              |
|-----------------------------------------------|-------------------------------------------------------------------------------|------------------------------------------------------|-----------------------------------------------|----------------------------------------|---------------------------------------------|------------------------------------------------------------------|------------------------------|
| Archive Ty<br>Archive Locati<br>Deployment Pl | pe J2EE Applicati<br>ion D:\Kernel7.2Lo<br>\ADOGL_EJB\I<br>lan Creating a net | on (EAR file)<br>ot1<br>ouild\ADOGL_EJB_FA<br>w plan | ACADE_Bean.ear                                | Ap<br>Par<br>Bind Web                  | plication Na<br>rent Applica<br>Module to S | ame ADOGL_EJB_FACADE_E<br>ition default<br>Site default-web-site | (Cancel) (C<br>Bean          |
| Map Reso                                      | ource Reference                                                               | s                                                    |                                               |                                        |                                             |                                                                  |                              |
| The table be<br>physical en                   | elow lists all resourc<br>tities on the system                                | e manager connection<br>where the selected in:       | factory references f<br>stance/cluster is run | ound in your applica<br>ning.          | tion. Resou                                 | rce references need to be asso                                   | ciated with the JNDI names   |
| Resource<br>Reference                         | Description                                                                   | Туре 🛆                                               | Module                                        | Referenced By                          | Enterprise<br>Bean                          | Map to JNDI Location                                             |                              |
| MDBQCF                                        | Queue connection<br>factory for MDB<br>Gateway                                | javax.jms.<br>XAQueueConnectionF                     | ADOGL_EJB<br>actory                           | _FACADE_Bean.jar                       | ADOGL<br>EJB<br>FACADE<br>BEAN              | MDBQCF                                                           |                              |
| Map Reso                                      | ource Environme                                                               | ent References                                       |                                               |                                        |                                             |                                                                  |                              |
| The table be<br>the target o                  | elow lists all resourc<br>perational environme                                | e environment referenc<br>ent.                       | es found in your app                          | olication. A resource                  | environmer                                  | nt reference needs to be bound                                   | to an administered object ir |
| Resource<br>Environme<br>Reference            | ent<br>Description                                                            | Туре 🛆                                               | Refe<br>Module                                | erenced By<br>Ente<br>Bear             | rprise<br>n Map                             | to JNDI Location                                                 |                              |
| MDB_QUE                                       | UE Queue to put<br>message                                                    | the javax.jms.Queue                                  | ADOGL_EJB_FAC                                 | ADE_Bean.jar ADO<br>EJB<br>FAC/<br>BEA | GL MDE<br>ADE<br>N                          | B_QUEUE                                                          | ] &                          |

✓ Go to "Configure EJBs" Task.

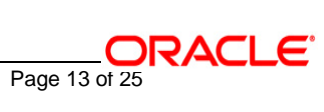

| ORACLE Enterprise Manage<br>Application Server Control                                                              | r 10 <i>g</i>                               | Setup Logs Help Logout                                                                                                    |  |  |  |  |
|----------------------------------------------------------------------------------------------------|---------------------------------------------|----------------------------------------------------------------------------------------------------|--|--|--|--|
|                                                                                                    |                                             | Select Archive Application Attributes Deployment Settings                                                                                                    |  |  |  |  |
| Deployment plan has been upo                                                                                        | lated successfull                           | у.                                                                                                    |  |  |  |  |
| Deploy: Deployment Setting                                                                                          | as                                          |                                                                                                    |  |  |  |  |
| Archive Type J2EE Applicatio<br>Archive Location D:\Kernel7.2Lot<br>\ADOGL_EJB\br<br>Deployment Plan Creating a new | n (EAR file)<br>1<br>uild\ADOGL_EJE<br>plan | Cancel Back Step 3 of 3 Deploy<br>Application Name ADOGL_EJB_FACADE_Bean<br>Parent Application default<br>B_FACADE_Bean.ear Bind Web Module to Site default-web-site |  |  |  |  |
| Deployment Tasks                                                                                                    |                                             |                                                                                                    |  |  |  |  |
| The table below lists common ta                                                                                     | sks that you migl                           | ht want to do before deploying your application.                                                                                                    |  |  |  |  |
| Task Name                                                                                                    | Go To Task                                  | Description                                                                                                    |  |  |  |  |
| Map Environment References                                                                                          |                                             | Map any environment references in your application (e.g. data sources) to physical entities currently present on the<br>operational environment.                     |  |  |  |  |
| Select Security Provider                                                                                            |                                             | A security provider acts as the source for available users and groups when mapping security roles.                                                                   |  |  |  |  |
| Map Security Roles                                                                                                  | Ø                                           | Map any security roles exposed by your application to existing users/groups. Users and groups will be obtained<br>from your choice of security provider.             |  |  |  |  |
| Configure EJBs                                                                                                    |                                             | Configure the Enterprise JavaBeans in your application.                                                                                                    |  |  |  |  |
| Configure Clustering                                                                                                | Go To Ta                                    | klonfigure clustering of your application.                                                                                                    |  |  |  |  |
| Configure Class Loading                                                                                             |                                             | Manipulate the classpath of your application.                                                                                                    |  |  |  |  |
| Advanced Deployment Plan<br>You can optionally use the Edit I<br>deployment options which the de                    | <b>n Editing</b><br>Deployment Plan         | button to set more advanced (Edit Deployment Plan)                                                                                                    |  |  |  |  |

## ✓ JNDI Name to Bind EJB – Enter ADOGL\_EJB\_FACADE\_Bean

## ✓ <u>Click OK</u>

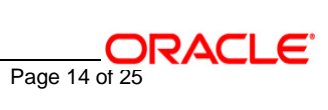

| eployment Settings:                                                                      | Configure Enterp                                                     | rise Beans          |                   |                            |                                     |                               |                                            |                                      |                                 |
|------------------------------------------------------------------------------------------|----------------------------------------------------------------------|---------------------|-------------------|----------------------------|-------------------------------------|-------------------------------|--------------------------------------------|--------------------------------------|---------------------------------|
| Archive Type J2EE Apj<br>Archive Location D:\Kerne<br>\ADOGL_<br>eployment Plan Creating | blication (EAR file)<br>17.2Lot1<br>EJB\build\ADOGL_EJ<br>a new plan | B_FACADE_Be         | ean.ear           | ,<br>F<br>Bind W           | Applicatio<br>Parent Ap<br>eb Modul | on Nam<br>plicatio<br>e to Si | ne ADOG<br>on defau<br>te defau            | GL_EJB_FACADE<br>Ilt<br>Ilt-web-site | (Cancel) (<br>E_Bean            |
| Configure Entity Bea                                                                     | ns                                                                   |                     |                   |                            |                                     |                               |                                            |                                      |                                 |
| Entity Bean                                                                              | EJB Module                                                           | Persistence<br>Type | P<br>Min Instance | ool Size<br>es Max In      | stances                             | Max<br>Trans:<br>Retrie       | action<br>s                                | Pool Cache<br>Timeout (sec)          | JNDI Name to Bind this EJ       |
| No entity beans found                                                                    |                                                                      |                     |                   |                            |                                     |                               |                                            |                                      |                                 |
| Service Been (                                                                           | E ID Madula                                                          |                     | Min Instances (d  | ax<br>istances<br>lefault: | Max<br>Transao<br>Retries           | ction (                       | Tall<br>Call<br>Fimeout<br>ms)<br>default: | Pool Cache<br>Timeout<br>(sec)       |                                 |
| Session Dean //                                                                          | EJD MUQUIE                                                           |                     | (detault: U) 10   | JU)                        | (detaun                             | (:3) 9                        | 0,000)                                     | (detault: 60)                        | JNUI Name to Bind this E        |
| ADOGL_EJB_FACADE_                                                                        | Bean ADOGL_EJB_FA                                                    | CADE_Bean.jar       |                   |                            | I                                   |                               |                                            |                                      | ADOGL_EJB_FACADE_B              |
| Configure Message I                                                                      | Oriven Beans                                                         |                     |                   |                            |                                     |                               |                                            |                                      |                                 |
|                                                                                          |                                                                      |                     |                   | IMS Re                     | tries and                           | l Time                        | outs                                       |                                      |                                 |
| Message Driven Bean                                                                      | EJB Module                                                           | Dequeu              | e Retry Count     | Dequer<br>(sec)            | ie Retry                            | Interv                        | al Tran<br>(sec)                           | saction Timeou                       | t Number of Listener<br>Threads |
| No message driven bean<br>found                                                          | 3                                                                    |                     |                   |                            |                                     |                               |                                            |                                      |                                 |
|                                                                                          |                                                                      |                     |                   |                            |                                     |                               |                                            |                                      | (Cancel)                        |

## ✓ <u>Go to "Configure Class Loading" Task.</u>

| ploy: Deployment Setting                                                                                      | gs                                              |                                                             |                                                                   |                                                                                          |
|----------------------------------------------------------------------------------------------------|-------------------------------------------------|-------------------------------------------------------------|-------------------------------------------------------------------|------------------------------------------------------------------------------------------|
| Archive Type J2EE Applicatic<br>chive Location D:\Kernel7.2Lo<br>\ADOGL_EJB\b<br>ployment Plan Creating a new | on (EAR file)<br>11<br>uild\ADOGL_EJI<br>7 plan | 3_FACADE_Bean.ear                                           | Application Name<br>Parent Application<br>Bind Web Module to Site | Cancel) (Back Step 3 of 3 (Deplo<br>ADOGL_EJB_FACADE_Bean<br>default<br>default-web-site |
| Deployment Tasks                                                                                              |                                                 |                                                             |                                                                   |                                                                                          |
| The table below lists common ta                                                                               | sks that you mig                                | ht want to do before deploying                              | your application.                                                 |                                                                                          |
| Task Name                                                                                                    | Go To Task                                      | Description                                                 |                                                                   |                                                                                          |
| Map Environment References                                                                                    | Ø                                               | Map any environment referer<br>operational environment.     | ices in your application (e.g. da                                 | ta sources) to physical entities currently present on th                                 |
| Select Security Provider                                                                                      |                                                 | A security provider acts as t                               | he source for available users an                                  | d groups when mapping security roles.                                                    |
| Map Security Roles                                                                                            | Ø                                               | Map any security roles expo<br>from your choice of security | sed by your application to exist<br>provider.                     | ing users/groups. Users and groups will be obtained                                      |
| Configure EJBs                                                                                                |                                                 | Configure the Enterprise Java                               | aBeans in your application.                                       |                                                                                          |
| Configure Clustering                                                                                          |                                                 | Configure clustering of your a                              | application.                                                      |                                                                                          |
| Configure Class Loading                                                                                       |                                                 | Manipulate the classpath of                                 | your application.                                                 |                                                                                          |
| Advanced Deployment Pla                                                                                       | n Editing                                       | sk                                                          |                                                                   |                                                                                          |
| You can optionally use the Edit<br>deployment options which the de                                            | Deployment Plan<br>eployment tasks              | button to set more advanced<br>above do not cover.          |                                                                   | Edit Deployment Plan                                                                     |
| Course Development Dise                                                                                       |                                                 |                                                             |                                                                   |                                                                                          |

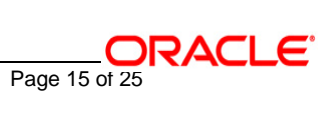

- ✓ Uncheck oracle.xml
- ✓ <u>Click OK</u>

#### Import Shared Libraries

The following table lists the shared libraries installed in this OC4J instance. Select Import to declare your application's dependency on a shared library. Optionally specify a minimum or maximum version to import.

☑ Inherit parent application's shared library imports

IP When checked, future changes to the parent application's shared library imports will be effective to this application.

|                            |                    |                           | S <u>Previou</u>          | <u>is 10</u> 11-14 of 1              | 4 💌 Next     |
|----------------------------|--------------------|---------------------------|---------------------------|--------------------------------------|--------------|
| Shared Library $\triangle$ | Available Versions | Minimum<br>Version To Use | Maximum<br>Version To Use | Imported By<br>Parent<br>Application | Import       |
| oracle.sqlj                | 10.1.3             |                           |                           | ×                                    | ~            |
| oracle.ws.client           | 10.1.3             |                           |                           | ~                                    | <b>v</b>     |
| oracle.xml                 | 10.1.0_2           |                           |                           | ×                                    |              |
| soap                       | 10.1.3             |                           |                           | ~                                    | Import/Remov |

#### **Configure Application Libraries**

Add additional archives or directories to this application's classpath. Specify a path relative to the root of the EAR, or an absolute path on the target server.

| Path                                           | Delete |
|------------------------------------------------|--------|
| No application libraries have been configured. |        |
| Add Another Row                                |        |

#### **Configure Web Module Class Loaders**

Use the table below to specify additional code sources for each Web module in your application. These can be either library files or locations for individual class files separated by semi-colons.

| Web Module                           | Search Local<br>Classes First | Include War<br>Manifest Class<br>Path | Classpath |
|--------------------------------------|-------------------------------|---------------------------------------|-----------|
| No web modules were<br>found in your |                               |                                       |           |

## 14. The following screen is displayed.

✓ Click Deploy

| ORACLE Enterprise Manage<br>Application Server Control                                                                                                    | r 10 <i>g</i>                       | Setup Logs Help Logout                                                                                                    |  |  |  |
|----------------------------------------------------------------------------------------------------|-------------------------------------|----------------------------------------------------------------------------------------------------|--|--|--|
|                                                                                                    |                                     | Select Archive Application Attributes Deployment Settings                                                                                                |  |  |  |
| () Information                                                                                                    |                                     |                                                                                                    |  |  |  |
| Deployment plan has been upo                                                                                                    | dated successful                    | y.                                                                                                    |  |  |  |
| Veploy: Deployment Settings                                                                                                    |                                     |                                                                                                    |  |  |  |
| Archive Type       J2EE Application (EAR file)       Application Name       ADOGL_EJB_FACADE_Bean         Archive Location       D:\Kernel7.2Lot1       Parent Application default         VADOGL_EJB\build'ADOGL_EJB_FACADE_Bean.ear       Bind Web Module to Site       default-web-site |                                     |                                                                                                    |  |  |  |
| Deployment Tasks                                                                                                    |                                     |                                                                                                    |  |  |  |
| The table below lists common ta                                                                                                    | sks that you mig                    | ht want to do before deploying your application.                                                                                                    |  |  |  |
| Task Name                                                                                                    | Go To Task                          | Description                                                                                                    |  |  |  |
| Map Environment References                                                                                                    |                                     | Map any environment references in your application (e.g. data sources) to physical entities currently present on the<br>operational environment.         |  |  |  |
| Select Security Provider                                                                                                    |                                     | A security provider acts as the source for available users and groups when mapping security roles.                                                       |  |  |  |
| Map Security Roles                                                                                                    | Ø                                   | Map any security roles exposed by your application to existing users/groups. Users and groups will be obtained<br>from your choice of security provider. |  |  |  |
| Configure EJBs                                                                                                    |                                     | Configure the Enterprise JavaBeans in your application.                                                                                                  |  |  |  |
| Configure Clustering                                                                                                    |                                     | Configure clustering of your application.                                                                                                    |  |  |  |
| Configure Class Loading                                                                                                    |                                     | Manipulate the classpath of your application.                                                                                                    |  |  |  |
| Advanced Deployment Plan<br>You can optionally use the Edit I                                                                                                    | <b>n Editing</b><br>Deployment Plan | button to set more advanced (Edit Deployment Plan)                                                                                                    |  |  |  |

[Please ensure the ADOGL\_EJB\_FACADE\_Bean has been successfully deployed.]

✓ <u>Click Return</u>

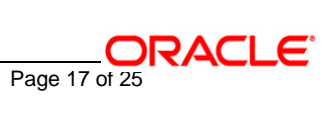

ORACLE Enterprise Manager 10g

Setup Logs Help Logout

(Return )

Confirmation

The Application "ADOGL\_EJB\_FACADE\_Bean" has been successfully deployed.

Progress Messages

 [May 24, 2006 7:40:30 PM] Application Deployer for ADOGL\_EJB\_FACADE\_Bean STARTS.

 [May 24, 2006 7:40:30 PM] Copy the archive to D:Oracle10gASV2eeNomeApplicationsVADOGL\_EJB\_FACADE\_Bean.ear

 [May 24, 2006 7:40:30 PM] Initialize D:Oracle10gASV2eeNomeApplicationsVADOGL\_EJB\_FACADE\_Bean.ear

 [May 24, 2006 7:40:30 PM] Unpacking ADOGL\_EJB\_FACADE\_Bean.ear

 [May 24, 2006 7:40:30 PM] Initialize D:Oracle10gASV2eeNomeApplicationsVADOGL\_EJB\_FACADE\_Bean.ear

 [May 24, 2006 7:40:30 PM] Initialize D:Oracle10gASV2eeNomeApplicationsVADOGL\_EJB\_FACADE\_Bean.ear

 [May 24, 2006 7:40:30 PM] Initialize D:Oracle10gASV2eeNomeApplicationsVADOGL\_EJB\_FACADE\_Bean.ear

 [May 24, 2006 7:40:30 PM] Initialize D:Oracle10gASV2eeNomeApplicationsVADOGL\_EJB\_FACADE\_Bean.ear ends...

 [May 24, 2006 7:40:30 PM] Initialize D:Oracle10gASV2eeNomeApplicationsVADOGL\_EJB\_FACADE\_Bean.ear

 [May 24, 2006 7:40:30 PM] Initialize D:Oracle10gASV2eeNomeApplicationsVADOGL\_EJB\_FACADE\_Bean.ear ends...

 [May 24, 2006 7:40:30 PM] Initialize D:Oracle10gASV2eeNomeApplicationsVADOGL\_EJB\_FACADE\_Bean.ear ends...

 [May 24, 2006 7:40:30 PM] Initialize D:Oracle10gASV2eeNomeApplicationsVADOGL\_EJB\_FACADE\_Bean

 [May 24, 2006 7:40:30 PM] Initialize D:B container

 [May 24, 2006 7:40:30 PM] Starting up resource adapters

 [May 24, 2006 7:40:30 PM] Starting up resource adapters

 [May 24, 2006 7:40:35 PM] Initializing EJB sessions

 [May 24, 2006 7:40:35 PM] Initializing EJB sessions

 <

Return

Copyright @ 1996, 2005, Oracle. All rights reserved.

Setup | Logs | Help | Logout

Page 18 of 25

## Appendix

## 1.1 Configuring ADOGL EJB with IBM WebSphere MQ

Follow the steps given below only if the Oracle10g Application Server is to be configured with *IBM WebSphere MQ*.

Before going ahead with the steps given below, please ensure the IBM WebSphere MQ Destinations, Connection Factories and their Bindings are created.

[Note: The path of the .bindings files needs to be specified in orion-application.xml]

Please refer to <u>WAS\_ADOGL\_WebSphereMQ\_Installation.doc</u> Section 1.4 to create them.

The Resource Adapter (used to connect to IBM WebSphere MQ) related files are as given below and are located at

<KERNEL\_INSTALL\_DIR>\ADOGL\_MDB\config\OC4J

- ✓ oc4j-connectors.xml
- ✓ oc4j-ra.xml
- ✓ orion-application.xml
- ✓ orion-ejb-jar.xml
- ✓ ra.xml

## 1. Modify oc4j-connectors.xml

Specify all the Queues involved as given below:

<adminobject-config location="MDB\_QUEUE">

<adminobject-class>oracle.j2ee.ra.jms.generic.AdminObjectQueueImpl</adminobject-class>

<config-property name="jndiName" value="MDB\_QUEUE"/>

<config-property name="resourceProviderName" value="WebSphereMQRP"/>

</adminobject-config>

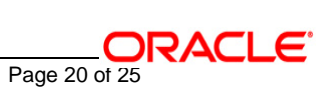

#### 2. Modify oc4j-ra.xml

Specify the Queue Connection Factories involved as given below:

<connector-factory location="MDBQCF" connector-name="WebSphereMQC">
</connectionfactory-interface>
</connectionfactory-interface>
</connectionfactory-interface>
</connectionfactory-interface>
</connectionfactory-setup to the setup to the setup tot to the setup to the setup to t

#### 3. Modify orion-application.xml

Define the Resource Provider to be used by the Notify MDB.

[Note: Ensure the .bindings file is located in the correct path given below as value of the property name, java.naming.provider.url]

<resource-provider

class="com.evermind.server.deployment.ContextScanningResourceProvider"

name="WebSphereMQRP">

<description>WebSphere MQ Resource Provider</description>

<property name="java.naming.factory.initial"

value="com.sun.jndi.fscontext.RefFSContextFactory"/>

<property name="java.naming.provider.url" value="file:/D:/Kernel7.2/Bindings"/>

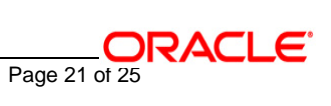

</resource-provider>

#### 4. Modify orion-ejb-jar.xml

Mention the Resource references as shown below.

```
<session-deployment name="ADOGL_EJB_FACADE_Bean"
```

```
location="ADOGL_EJB_FACADE_Bean"
```

local-location="ADOGL\_EJB\_FACADE\_Bean\_ADOGL\_EJB\_FACADE\_BeanLocal"

```
local-wrapper-name="ADOGLEjbFacadeLocal_StatelessSessionBeanWrapper8"
```

remote-wrapper-name="ADOGLEjbFacadeRemote\_StatelessSessionBeanWrapper10"

persistence-filename="ADOGL\_EJB\_FACADE\_Bean"

wrapper="ADOGLEjbFacadeRemoteHome\_StatelessSessionHomeWrapper11"

local-wrapper="ADOGLEjbFacadeLocalHome\_StatelessSessionHomeWrapper9">

<!-- Resource Ref mappings -->

<resource-ref-mapping name="MDBQCF" location="MDBQCF"/>

<!-- Resource Ref Environment mappings -->

<resource-env-ref-mapping name="MDB\_QUEUE" location="MDB\_QUEUE"/>

</session-deployment>

#### 5. Modify ra.xml

Specify the Queues and the Queue Connection Factory involved as given below:

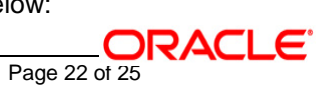

<!-- Queue admin object -->

#### <adminobject>

<adminobject-interface>javax.jms.Queue</adminobject-interface>

<adminobject-class>oracle.j2ee.ra.jms.generic.AdminObjectQueueImpl</adminobject-class>

<config-property>

<config-property-name>jndiName</config-property-name>

<config-property-type>java.lang.String</config-property-type>

<config-property-value>MDB\_QUEUE</config-property-value>

</config-property>

<config-property>

<config-property-name>resourceProviderName</config-property-name>

<config-property-type>java.lang.String</config-property-type>

<config-property-value>WebSphereMQRP</config-property-value>

</config-property>

</adminobject>

#### <outbound-resourceadapter>

<connection-definition>

<managedconnectionfactory-class>

oracle.j2ee.ra.jms.generic.ManagedXAQueueConnectionFactoryImpl

</managedconnectionfactory-class>

<connectionfactory-interface>

javax.jms.XAQueueConnectionFactory

</connectionfactory-interface>

<connectionfactory-impl-class>

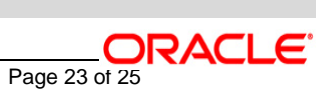

oracle.j2ee.ra.jms.generic.XAQueueConnectionFactoryWrapper </connectionfactory-impl-class> <connection-interface>javax.jms.XAConnection</connection-interface> <connection-impl-class> oracle.j2ee.ra.jms.generic.ConnectionWrapper</connection-impl-class> <config-property> <config-property-name>jndiLocation</config-property-name> <config-property-name>jndiLocation</config-property-name> <config-property-type>java.lang.String</config-property-type> <config-property-value>MDBQCF</config-property-value> </config-property>

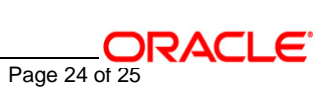

# ORACLE

FLEXCUBE UBS Oracle GL Adapter Data Source Creation Installation [May] [2016] Version 12.2.0.00

Oracle Financial Services Software Limited Oracle Park Off Western Express Highway Goregaon (East) Mumbai, Maharashtra 400 063 India

Worldwide Inquiries: Phone: +91 22 6718 3000 Fax:+91 22 6718 3001 www.oracle.com/financialservices/

Copyright © [2007], [2016], Oracle and/or its affiliates. All rights reserved.

Oracle and Java are registered trademarks of Oracle and/or its affiliates. Other names may be trademarks of their respective owners.

U.S. GOVERNMENT END USERS: Oracle programs, including any operating system, integrated software, any programs installed on the hardware, and/or documentation, delivered to U.S. Government end users are "commercial computer software" pursuant to the applicable Federal Acquisition Regulation and agency-specific supplemental regulations. As such, use, duplication, disclosure, modification, and adaptation of the programs, including any operating system, integrated software, any programs installed on the hardware, and/or documentation, shall be subject to license terms and license restrictions applicable to the programs. No other rights are granted to the U.S. Government.

This software or hardware is developed for general use in a variety of information management applications. It is not developed or intended for use in any inherently dangerous applications, including applications that may create a risk of personal injury. If you use this software or hardware in dangerous applications, then you shall be responsible to take all appropriate failsafe, backup, redundancy, and other measures to ensure its safe use. Oracle Corporation and its affiliates disclaim any liability for any damages caused by use of this software or hardware in dangerous applications.

This software and related documentation are provided under a license agreement containing restrictions on use and disclosure and are protected by intellectual property laws. Except as expressly permitted in your license agreement or allowed by law, you may not use, copy, reproduce, translate, broadcast, modify, license, transmit, distribute, exhibit, perform, publish or display any part, in any form, or by any means. Reverse engineering, disassembly, or decompilation of this software, unless required by law for interoperability, is prohibited.

The information contained herein is subject to change without notice and is not warranted to be error-free. If you find any errors, please report them to us in writing.

This software or hardware and documentation may provide access to or information on content, products and services from third parties. Oracle Corporation and its affiliates are not responsible for and expressly disclaim all warranties of any kind with respect to third-party content, products, and services. Oracle Corporation and its affiliates will not be responsible for any loss, costs, or damages incurred due to your access to or use of third-party content, products.